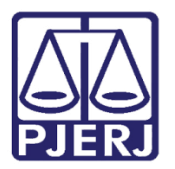

Dica de Sistema

# **Excluir Documento**

PJe – Processo Judicial Eletrônico

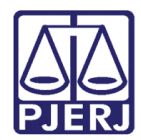

## SUMÁRIO

| 1. | Introdução           | . 3 |
|----|----------------------|-----|
| 2. | Acesso ao Documento  | . 3 |
| 3. | Excluir Documento    | . 5 |
| 4. | Histórico de Versões | . 7 |

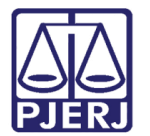

# **Excluir Documento**

### 1. Introdução

Esta dica de sistema apresenta de forma simples, o passo a passo para a exclusão de Documentos já juntados ao processo.

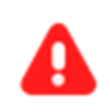

ATENÇÃO: A exclusão de documento só poderá ser realizada pelos Chefes de Serventia ou por Magistrados.

#### 2. Acesso ao Documento

Para realizar a exclusão de Documentos já juntados ao Processo, acesse os **Autos Digitais** do processo em que deseja realizar a exclusão do Documento.

| PJ | ProceComCiv 0800161-10.2021.8.<br>stalone X Airton                           | 19.0204 û 🖉 🖾 🔞 🗹 🕹 🌖                                                                                                  | ≡ |
|----|------------------------------------------------------------------------------|----------------------------------------------------------------------------------------------------|---|
| Ι  | T Q Ø (                                                                      | 8328550 - Intimação<br>Juntado por PAULA MENDES ALMEIDA - CHEFE DE SERVENTIA JUDICIAL em 13/05/2022 18:37:32           | ٢ |
|    | 15 jul 2022                                                                  | $  \leftarrow \leftarrow 7 \text{ de } 7 \rightarrow \rightarrow  $ $\diamondsuit \otimes \blacksquare \blacktriangle$ | • |
| •< | <b>K1</b> DECORRIDO PRAZO DE ADVOGADO TESTE EM<br>14/07/2022 23:59.<br>00:00 | Poder Judiciário do Estado do Rio de Janeiro<br>Comarca da Capital - Regional de Bangu                                 |   |
|    | 27 jun 2022                                                                  | 1ª Vara Civel da Regional de Bangu                                                                                     |   |
| •< | EXPEDIÇÃO DE OUTROS DOCUMENTOS.<br>17:23                                     | Rua Doze de Fevereiro, - até 807 - Iado ímpar, Bangu, RIO DE JANEIRO - RJ - CEP: 21810-051 TESTE 13/05/2022            |   |
|    | 23 mai 2022                                                                  | INTIMAÇÃO                                                                                                    |   |
| •< | DECORRIDO PRAZO DE MUNICÍPIO DO RIO DE<br>JANEIRO EM 20/05/2022 23:59.       |                                                                                                    | L |
|    | 00:00                                                                        | Processo: 0800161-10.2021.8.19.0204                                                                                    | L |
| •< | decorrido prazo de município do Rio de<br>Janeiro em 20/05/2022 23:59.       | AUTOR : STALONE                                                                                                    |   |

Figura 1 - Autos do Processo.

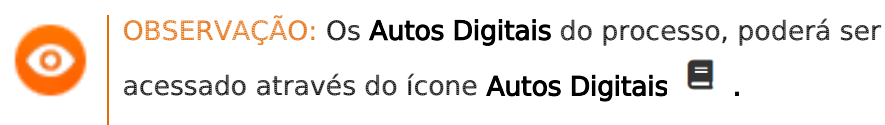

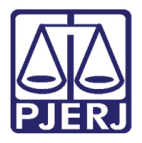

Com os Autos do processo abertos, acesse o **Menu** dos Autos Digitais, localizado na parte superior direita da tela. Dentre as opções listadas, selecione **Documentos**.

| B 🗹 🚣 🤊 ≡                    |
|------------------------------|
| Outras ações                 |
| Autos                        |
| Juntar documentos            |
| Imprimir lista de documentos |
| Audiência                    |
| Expedientes                  |
| Características              |
| Perícia                      |
| Segredo ou sigilo            |
| Redistribuições              |
| Associados (149)             |
| Acesso de terceiros          |
| Documentos                   |

Figura 2 - Menu Documentos.

Serão listados todos os documentos juntados nos Autos Digitais do processo.

| P  | Jē     | ProceComCiv 0      | 800161-  |                   | 10,                                                   |           |           | *            | D        |          | Þ         | Ċ        | *       | 3     | ≡ |
|----|--------|--------------------|----------|-------------------|-------------------------------------------------------|-----------|-----------|--------------|----------|----------|-----------|----------|---------|-------|---|
| D  | ocum   | entos              |          |                   |                                                       |           |           |              |          |          |           |          |         |       |   |
| D  | ocume  | entos              |          |                   |                                                       |           |           |              |          |          |           |          |         |       |   |
| Ic | ł      | Id na origem Númer | o Origem | Juntado em        | Juntado por                                           | Documento | Tipo      | Guia de reco | olhiment | to Motiv | /o da ise | enção da | guia Ar | iexos |   |
| 8  | 328550 |                    | 1º Grau  | 13/05/22<br>18:37 | PAULA MENDES ALMEIDA - Chefe<br>de Serventia Judicial | Intimação | Intimação |              |          |          |           |          | i<br>t  |       |   |
| 8  | 328549 |                    | 1º Grau  | 13/05/22<br>18:36 | PAULA MENDES ALMEIDA - Chefe<br>de Serventia Judicial | Intimação | Intimação |              |          |          |           |          | C<br>t  |       | ) |
| 8  | 323846 |                    | 1º Grau  | 08/04/22<br>19:51 | PAULA MENDES ALMEIDA - Chefe<br>de Serventia Judicial | Intimação | Intimação |              |          |          |           |          | i<br>t  |       |   |

Figura 3 - Lista de documentos juntados no processo.

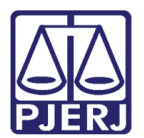

### 3. Excluir Documento

Para realizar a **Exclusão**, na listagem de documentos juntados no processo, localize o documento. Na coluna **Anexos**, são exibidos alguns botões de ação, clique no botão **Excluir** (lixeira).

| ŀ | PJ <mark>ē</mark> | ProceCom<br>stalone X Airton | iCiv 08 | 00161-1 | 10.2021.8         | .19.0204 😋                                            |           |           | *            | 6        |         | B         | Ø        | *       | Э     | ≡ |
|---|-------------------|------------------------------|---------|---------|-------------------|-------------------------------------------------------|-----------|-----------|--------------|----------|---------|-----------|----------|---------|-------|---|
| C | )ocum             | entos                        |         |         |                   |                                                       |           |           |              |          |         |           |          |         |       |   |
| 1 | Documo<br>Id      | entos<br>Id na origem        | Número  | Origem  | Juntado em        | Juntado por                                           | Documento | Τὶρο      | Guia de reco | olhiment | o Motiv | /o da ise | enção da | guia Ar | IEXOS |   |
|   | 8328550           | -                            |         | 1º Grau | 13/05/22<br>18:37 | PAULA MENDES ALMEIDA - Chefe<br>de Serventia Judicial | Intimação | Intimação |              |          |         |           |          |         |       | ) |
|   | 8328549           |                              |         | 1º Grau | 13/05/22<br>18:36 | PAULA MENDES ALMEIDA - Chefe<br>de Serventia Judicial | Intimação | Intimação |              |          |         |           |          |         |       | ) |

Figura 4 - Excluir Documento.

Ao selecionar **Excluir**, será exibida a mensagem, para que seja confirmada a exclusão. Clique em **Ok** para confirmar a exclusão.

| stg.tjrj.pje.jus.br diz               |    |          |
|---------------------------------------|----|----------|
| Deseja realmente excluir o documento? |    |          |
|                                       | ок | Cancelar |
|                                       | C  | ~ _      |

Figura 5 - Confirmar ou Cancelar Exclusão.

Para confirmar a exclusão, será necessário informar o motivo da exclusão e clicar em Salvar.

| Motivo da Exclusão | × |
|--------------------|---|
|                    |   |
|                    |   |
|                    |   |
|                    |   |
| SALVAR             |   |

Figura 6 - Motivo da Exclusão.

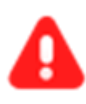

**ATENÇÃO:** A exclusão de documentos só poderá ser realizada pelos **Chefes de Serventia** ou por **Magistrados**.

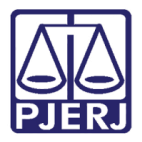

Após realizar a exclusão, a lista de documentos do processo é atualizada e os dados da exclusão podem ser consultados clicando no ícone **Documento já Excluído**.

| P | Je            | ProceComCiv 03<br>stalone X Airton | 800161-  | 10.2021.8         | 3.19.0204 🗂                                           |           |           | *           | Ø       |        |           | Ø        | Ł       | Э          | ≡ |
|---|---------------|------------------------------------|----------|-------------------|-------------------------------------------------------|-----------|-----------|-------------|---------|--------|-----------|----------|---------|------------|---|
| D | ocum<br>Iocum | entos                              |          |                   |                                                       |           |           |             |         |        |           |          |         |            |   |
|   | d             | Id na origem Número                | Origem J | untado em         | Juntado por                                           | Documento | Тіро      | Guia de rec | olhimen | to Mot | ivo da is | enção da | guia An | exos       |   |
| ε | 1328550       |                                    | 1º Grau  | 13/05/22<br>18:37 | PAULA MENDES ALMEIDA - Chefe de Serventia<br>Judicial | Intimação | Intimação |             |         |        |           |          | Ê       | 1 <b>4</b> |   |
| ε | 328549        |                                    | 1º Grau  | 13/05/22<br>18:36 | PAULA MENDES ALMEIDA - Chefe de Serventia<br>Judicial | Intimação | Intimação |             |         |        |           |          | Ê       | р 🔒        | ) |
| ε | 1323846       |                                    | 1º Grau  | 08/04/22<br>19:51 | PAULA MENDES ALMEIDA - Chefe de Serventia<br>Judicial | Intimação | Intimação |             |         |        |           |          |         |            |   |

Figura 7 - Consultar dados de Exclusão.

O documento excluído não sairá da **Árvore do Processo**, permanecerá listado, mas com um risco em cima (<del>tachado</del>). Não podendo ser visualizado caso seja selecionado.

| PJ | ProceComCiv 0800161-10.2<br>stalone X Airton                                  | 2021.8            |
|----|-------------------------------------------------------------------------------|-------------------|
|    | T Q g                                                                         | ÷ <               |
| •< | 13 mai 2022       I EXPEDIÇÃO DE CONVOS DOCUMENTOS.       8328549 - Intimação | <b>#</b><br>18:36 |
|    | 27 abr 2022                                                                   |                   |
| •< | ♥ DECORRIDO PRAZO DE MUNICIPIO DE<br>TERESOPOLIS EM 26/04/2022 23:59.         | 00:00             |
|    | 08 abr 2022                                                                   |                   |
| •< |                                                                               | <b>#</b><br>19:51 |

Figura 8 - Documento Excluído na Árvore.

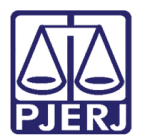

## 4. Histórico de Versões

| Versão | Data       | Descrição da alteração          | Responsável    |
|--------|------------|---------------------------------|----------------|
| 1.0    | 12/08/2022 | Elaboração de Documento.        | Jorge Malta    |
| 1.0    | 15/08/2022 | Revisão ortográfica e template. | Amanda Narciso |
| 1.0    | 30/09/2022 | Revisão de Documento.           | Simone Almeida |
| 1.1    | 07/02/2023 | Revisão de Documento.           | Flávia Adissi  |
| 1.1    | 07/02/2023 | Atualização de informação.      | Amanda Narciso |